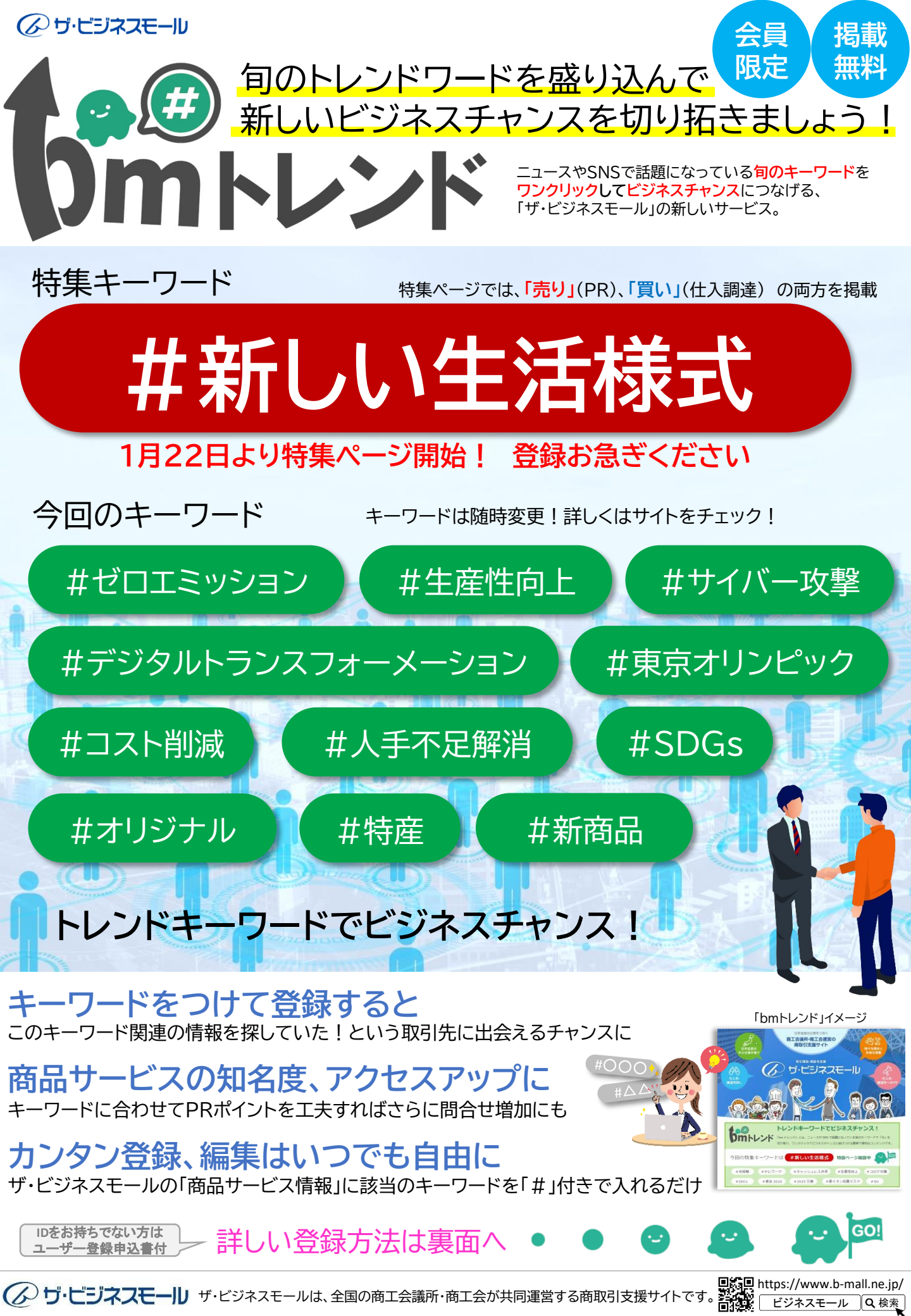

|                                                                           | 「bmトレ:                                                                                                    | ンド」に掲載するには                                                                                                    |
|---------------------------------------------------------------------------|----------------------------------------------------------------------------------------------------|----------------------------------------------------------------------------------------------------|
| まずは、ザ・ビジ<br>「ザ・ビジネスモール」 にアクセ                                              | <b>ネスモール</b><br><sup>2スし、ログインしま</sup>                                                                                                    | にログイン ビジネスモール Q 検索 回振                                                                                                    |
| パソコン<br>(アンフロン)<br>「アンマロン<br>右上の「ログ<br>をクリッ                               | el<br>m<br>で<br>たいたいない。<br>たいたいない。<br>たいたいないで、<br>たいたいないで、<br>たいたいたいで、<br>たいたいたいないで、<br>たいたいたいたいで、<br>たいたいたいたいで、<br>たいたいたいで、<br>たいたいたいで、<br>たいたいたいで、 | スマホ<br>ウガイン<br>レンジェン<br>コグインIDをお持ちでない方は「ユーザー登録」からお申込みいただけます。                                                                        |
| 売り情報(i                                                                    | 商品サービス情報                                                                                                    | <b>段)の掲載</b>                                                                                                    |
| キーワードに関                                                                   | <b>連した商品</b>                                                                                                    | ・サービス、PRしたい内容を掲載する<br>、情報を登録します。※キーワードをPR文章の冒頭に入力                                                                                   |
| 企業・商品サービス情報<br>企業PRの編集                                                    | 商品サービス                                                                                                    | 新たに商品・サービス情報を登録する                                                                                                    |
| 商品サービス情報の編集                                                               | カテゴリ選択                                                                                                    | 一番近い内容のカテゴリを選択                                                                                                    |
| 掲載ページの確認<br>※すでに登録している情報に                                                 | 写真画像                                                                                                    | 1MBまでの画像を選択 #新しい生活様式                                                                                                    |
| 追加する場合は「変更」ボタ<br>ンで入力できます。                                                | PR文章                                                                                                    | <b>冒頭にキーワード「#〇〇」を入れる</b> ての透明マスクは飛沫<br>を防ぎながらロ元が見                                                                                   |
| ※キーワード一覧への                                                                | URL                                                                                                    | 自社サイトがあればリンク える…                                                                                                    |
| 反映は翌日となります。                                                               | 動画                                                                                                    | Youtubeにアップしていれば動画再生できます                                                                                                    |
| 買い情報(仕入<br>キーワードに関<br>「買いまページ」を開き、発                                       |                                                                                                    | <b>情報)の掲載</b><br><b>内容を掲載する</b><br>ます、※キーワードを客件内容の冒頭に入力                                                                             |
| 「 しい ティーン」 を 用さ、 光                                                        |                                                                                                    |                                                                                                    |
| 買い手ページ                                                                    | 募                                                                                                    | 集案件(仕入調達案件)を登録する                                                                                                    |
| 冒頭にキーワ                                                                    | <u>案件</u> P<br>ード「#〇〇」を                                                                                                    | 内容(必須)依頼したい内容を出来るだけ詳しくご記入ください<br>大れる →                                                                                              |
| <ul> <li>サ・ビジン</li> <li>以下の方法でお申込</li> <li>ユーザー登録完了後の英数字)を登録し、</li> </ul> | <b>ネスモール</b><br>みいただけます。予めザ・ビジ<br>、ザ・ビジネスモールからユー<br>ログインして必要な情報をご登                                                                                                    | のご利用にはユーザー登録が必要です<br><sup>ネスモールの利用規約・免責事項をご確認のうえ、正しくお使いください。<br/>ザー登録完了メールが届きます。登録完了メールに記載のパスワード設定URLからパスワード(6桁以上<br/>経験ください。</sup> |

| ログインして必要な情報をご登録 | 一豆球元」メールが油さまり。豆球元」メ<br>家ください。 |   |
|-----------------|-------------------------------|---|
| ユーザー            | -登録申し込み(無料)                   | ) |

| FAXでの申込         | み 送付先:06-6946-7214    | インターネットでの申込み                                                  |
|-----------------|-----------------------|---------------------------------------------------------------|
| 加入団体<br>会員番号    | 商工会議所・商工会<br>(会員番号: ) | ①ザ・ビジネスモールのサイト <b>回送力回</b><br>にアクセスし、「ユーザー登録                  |
| 会社名             |                       | または、右のQRコードを読み取<br>ります。<br>ユーザー登録                             |
| 電話番号            |                       | ②必要項目を記入し、ユーザー QR⊐ード<br>登録を申請します。                             |
| 担当者氏名<br>(フリガナ) |                       | ③入会先の商工会議所・商工会での確認後、<br>登録完了メールが届きます。<br>のパフロードを登録し、ログインして利用を |
| メールアドレス         |                       | 開始します。                                                        |

お問合せ先 ザ・ビジネスモール事務局(大阪商工会議所内)TEL:050-7105-6220 メール:<u>b-mall@b-mall.ne.jp</u>